ICST アイ・シー・エス通商 株式会社 TEL03-3669-8321・FAX03-3669-9450 管理者業務 (ログイン者、拠点登録、参照制約設定、<u>科目枝番等のマスタメンテナンス</u>)

残高・名称登録処理関係 → WEB 会社マスタ選択→名称登録処理関係

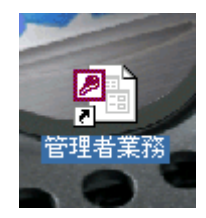

超財務 無し運用

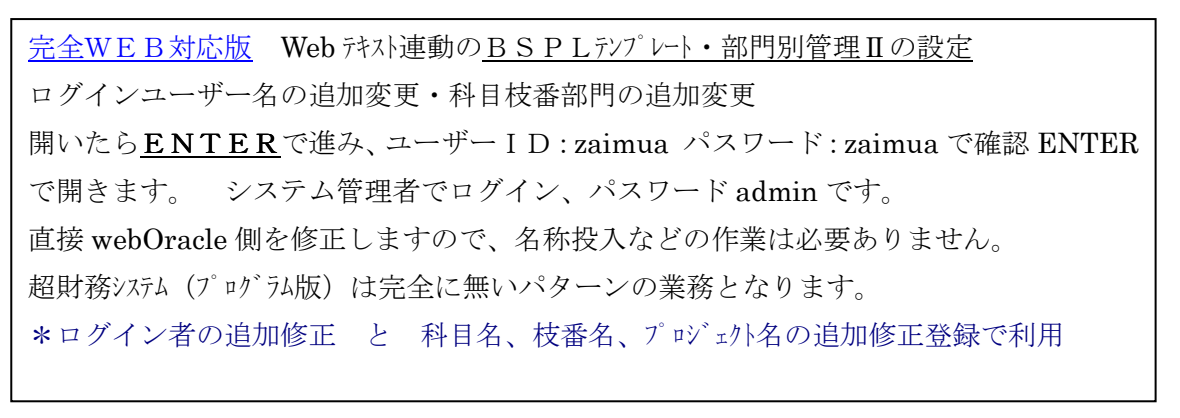

| Oracle ODBCドライバ接続           | X                   |                  |  |
|-----------------------------|---------------------|------------------|--|
| サービス名( <u>S</u> )<br>ICST01 |                     |                  |  |
| <br>ユーザー名                   | ОК                  |                  |  |
| zaimua                      | 取消                  |                  |  |
| パスワード                       | バージョン情報( <u>B</u> ) |                  |  |
| 国 選択                        |                     |                  |  |
| 作業者名 システム管 パスワード ****       | 5理者<br>*            | → 確認(S) キャンセル(C) |  |

|   | 1        | 統合版2.0/管理者コンソール                | Versium 1.0.2.2                             |
|---|----------|--------------------------------|---------------------------------------------|
|   | 7        | インメニュー                         |                                             |
|   | 1        | 超財務の名称関係を投入する                  |                                             |
|   | 3        | 会社毎の設定を変更する                    |                                             |
|   | 5<br>6   | 導入時、利用者追加時に行なう処理<br>新しい会社を登録する | プログラノ内記                                     |
|   | 7<br>8   | 残高・名称登録処理関係                    | ノロノノム[1]a八<br>▲1 [#eh会社マスター選択               |
|   | 9<br>1 N | 処理分類表示:選択すると必要なプログラムが右側に       | 表示されます。称登録処理関係                              |
|   | 11       | 原本マスター登録関係                     | 3 [其此 2 2 2 2 2 2 2 2 2 2 2 2 2 2 2 2 2 2 2 |
| ĺ | 1        | BSPLテンプレート設定投入<br>新門別管理II設定投入  |                                             |
|   | -        |                                |                                             |

8残高·名称登録処理関係

→ WEB 会社マスタ選択 → 名称登録処理関係を選択

ICST アイ・シー・エス通商 株式会社 TEL03-3669-8321・FAX03-3669-9450

残高・名称登録関係 (科目・枝番・部門・プロジェクト・消費税区分) 閉じる場合は右上の×マーク

## Web会社選択

## 選択会社をダブルクリックして下さい。

|                                                                                       | 8 残局・名称登録処埋関係 |
|---------------------------------------------------------------------------------------|---------------|
| 001   4+1                                                                             | 対象の会社を選択します。  |
| 003         宝         業株式会社         1           009         宝         業株式会社         1 | 1WEB 会社マスタの選択 |
| 122 支 理用 3                                                                            | 登録修正対象会社を     |
|                                                                                       | ダブルクリック       |
|                                                                                       |               |
|                                                                                       |               |

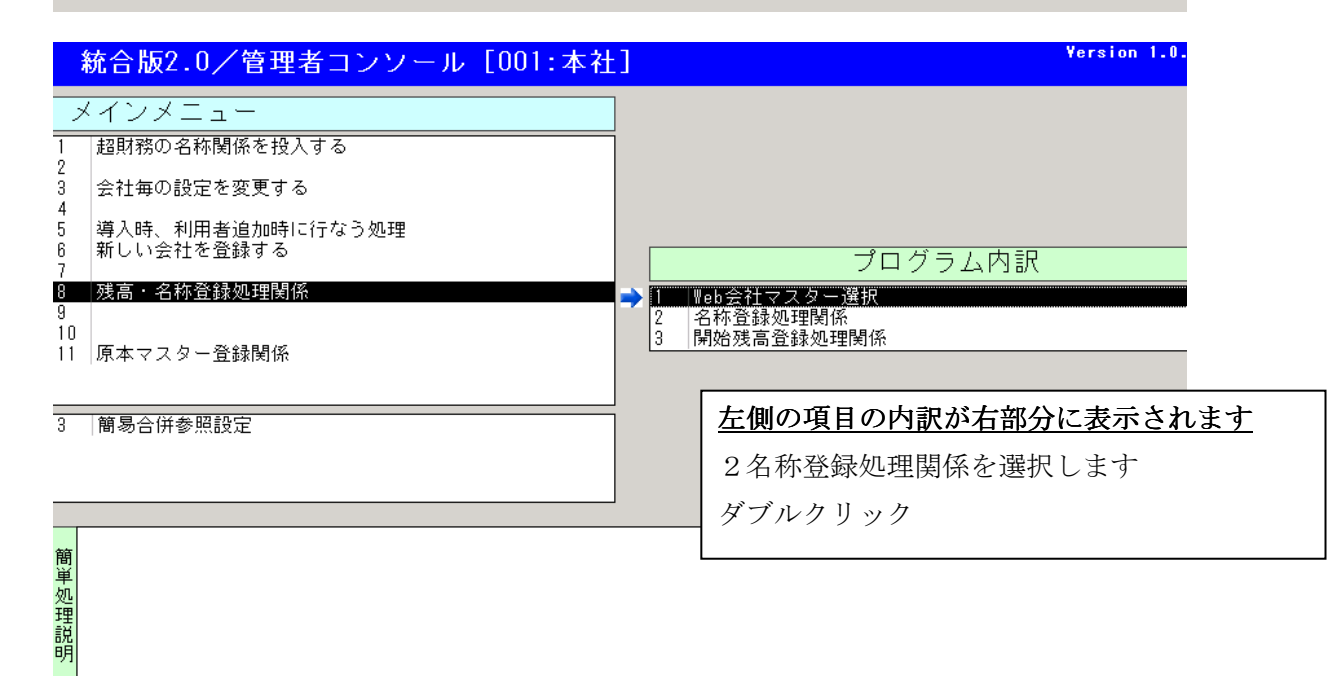

主に、利用するメニュー

- 3 会社毎の設定を変更する (会社マスタ設定変更、拠点設定、参照制約、アプリケーション制約等)
- 5 導入時、利用者追加時に行なう処理 (ログイン者の設定、部署登録、表示非表示設定等)

- 8 残高、名称登録処理関係 (科目、枝番、部門、プロジェクトの名称やコートの設定、取込等)

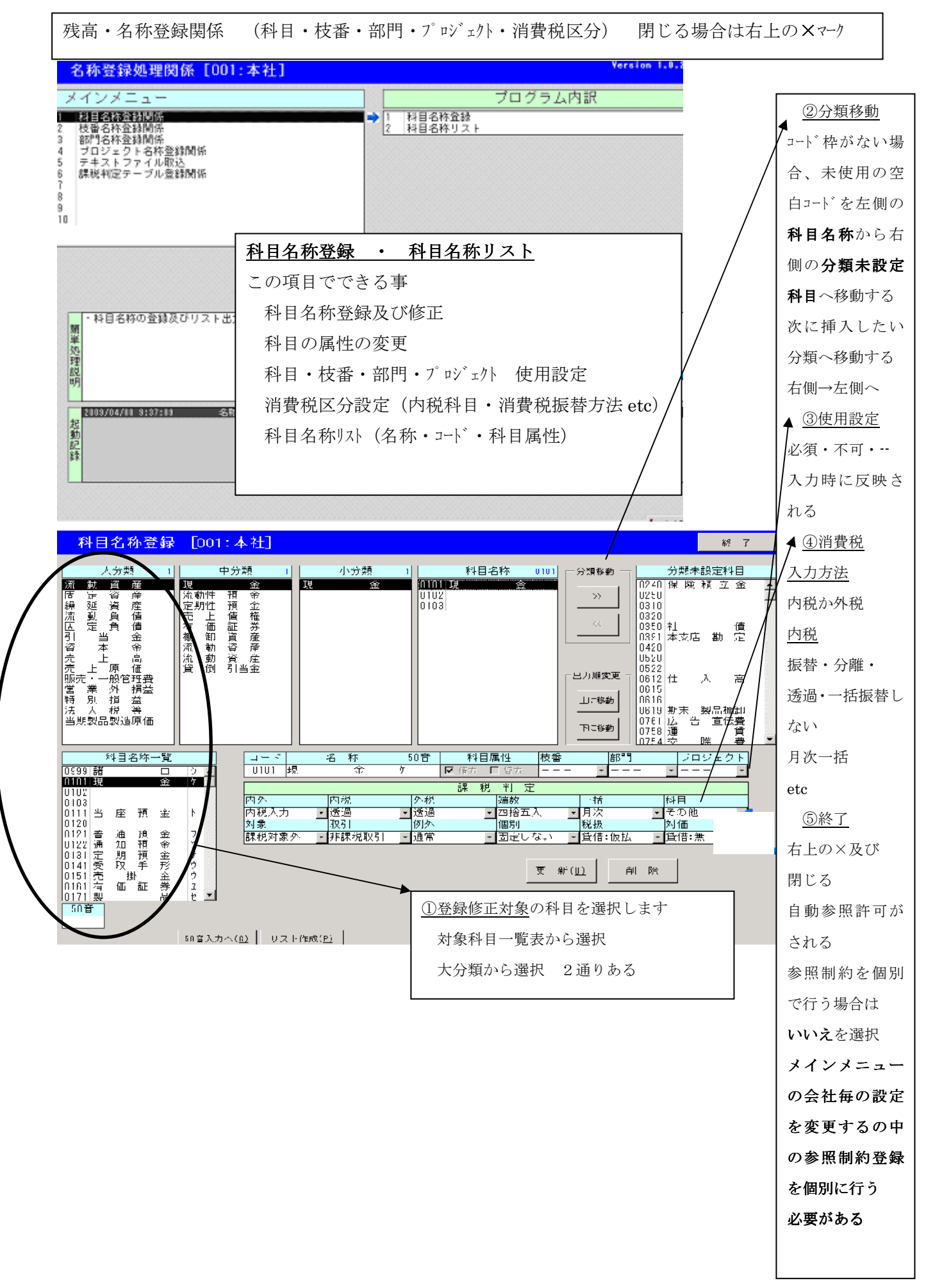

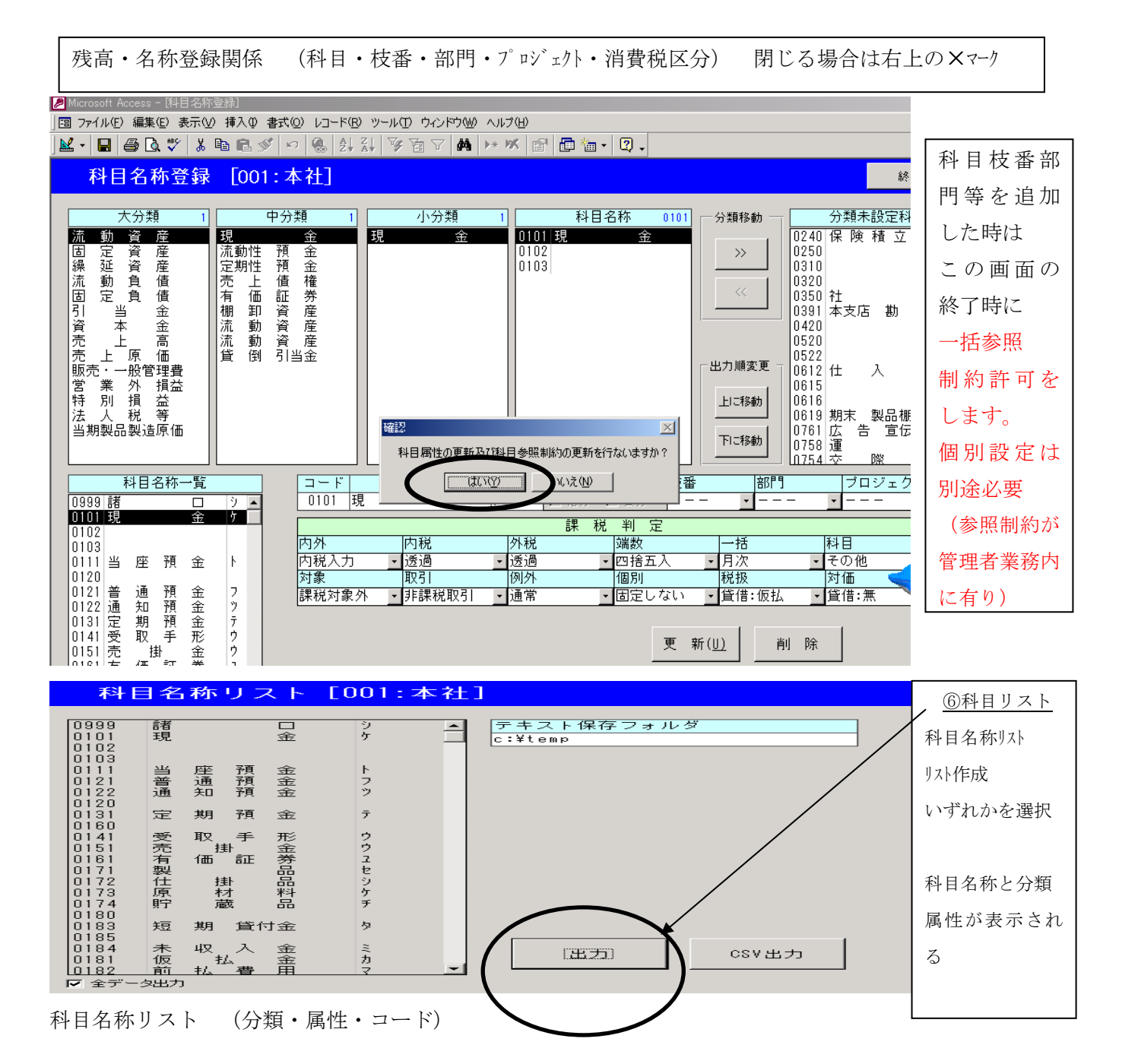

| 科目名称 | リスト     |         | [ 999:新規に作成した会 | 社マスター ] |
|------|---------|---------|----------------|---------|
| 大分類  | 中分類     | 小分類     | コード 科目名称       | 50音 属性  |
| 流動資産 | (現金)    | 現 金     | 0101 現 金       | ヶ 借方    |
|      |         |         | 0102           | 借方      |
|      |         |         | 0103           | 借方      |
|      | (流動性預金) | 当座預金    | 0111 当座預金      | ト 借方    |
|      |         | 普通預金    | 0121 普通預金      | フ 借方    |
|      |         | 通知預金    | 0122 通知預金      | ッ 借方    |
|      | (定期性預金) | 積 立 預 金 | 0120           | 借方      |
|      |         | 定期預金    | 0131 定期預金      | ァ 借方    |
|      |         | その他 預 金 | 0160           | 借方      |
|      | 〈売上 債権〉 | 受取手形    | 0141 受取手形      | ウ 借方    |
|      |         | 売 掛 金   | 0151 売 掛 金     | ウ 借方    |
|      | 〈有価 証券〉 | 有価証券    | 0161 有 価 証 券   | 2 借方    |
|      | 〈たな卸資産〉 | 商 品・製 品 | 0171 製 品       | セ 借方    |
|      |         | 仕 掛 品   | 0172 仕掛品       | シ 借方    |
|      |         | 原材料     | 0173 原 材 料     | ケ 借方    |
|      |         | 貯蔵品     | 0174 貯 蔵 品     | チ 借方    |
|      | (流動 資産) | 前渡金     | 0180           | 借方      |
|      |         | 貸 付 金   | 0183 短期 貸付金    | タ 借方    |
|      |         | 立 替 金   | 0185           | 借方      |
|      |         | 未収入金    | 0184 未 収 入 金   | ミ 借方    |
|      |         | 仮払金     | 0181 仮 払 金     | 九 借方    |
|      |         | 前払費用    | 0182 前 払 費 用   | マ 借方    |
|      |         | 不渡手形    | 0188           | 借方      |
|      |         | 流動 資産 1 | 0189 仮 払 消費税   | 九 借方    |
|      |         | 流動 資産 2 | 0191           | 借方      |

コードと勘定科目

50 音と属性

ICST アイ・シー・エス通商 株式会社 TEL03-3669-8321・FAX03-3669-9450

残高・名称登録関係 (科目・枝番・部門・プロジェクト・消費税区分) 閉じる場合は右上の×マーク

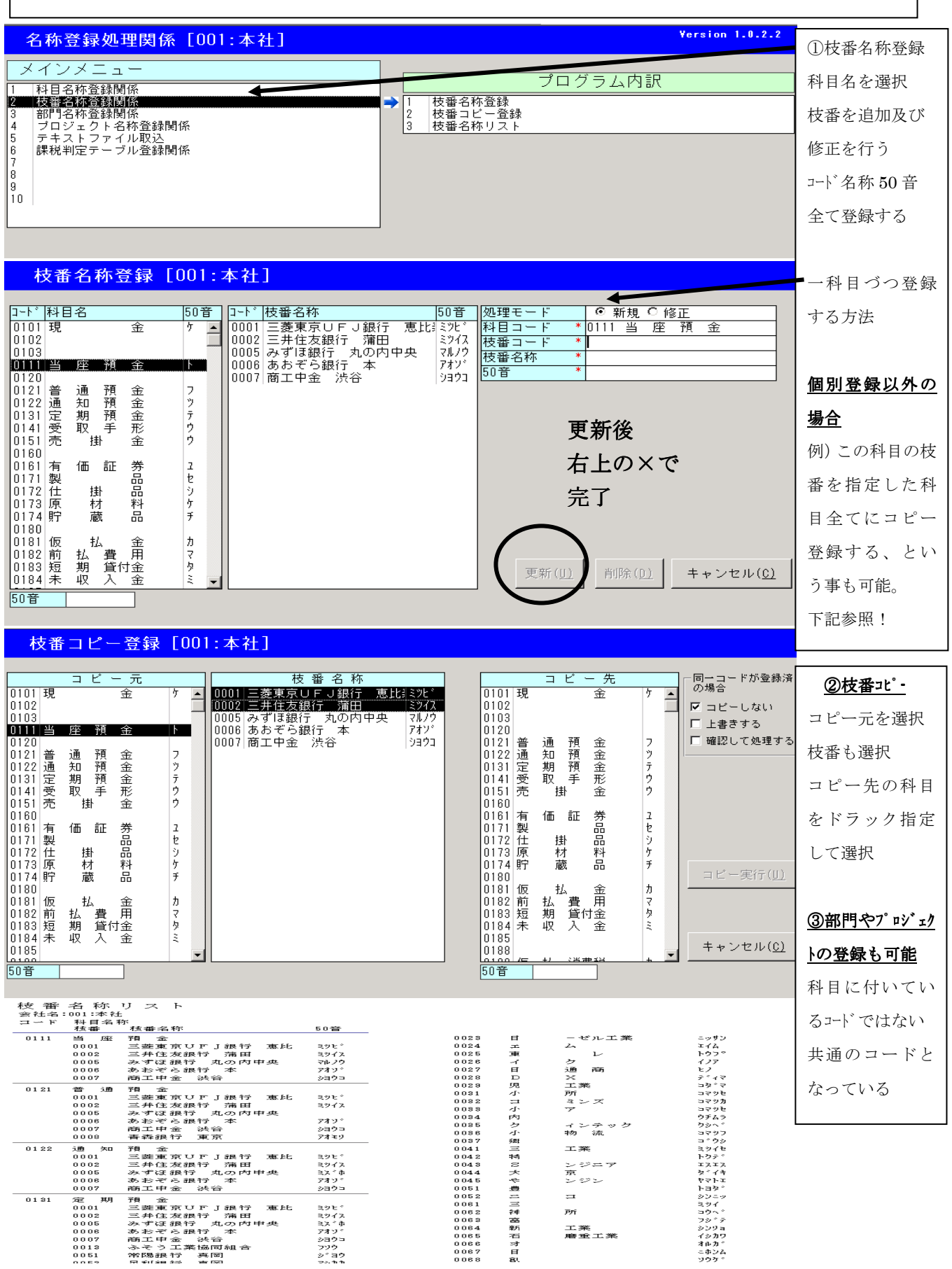

ICST アイ・シー・エス通商 株式会社 TEL03-3669-8321・FAX03-3669-9450

残高・名称登録関係 (科目・枝番・部門・プロジェクト・消費税区分) 閉じる場合は右上の×マーク

名称テキストファイル取込 (枝番・部門・プロジェクトの各名称とコード・・・登録ではなく一括取込が可能)

| 名称登録処理関係 [001:本社]                                  |                                                                                                    | マスタ情報取込                                                                                                    |
|----------------------------------------------------|----------------------------------------------------------------------------------------------------|----------------------------------------------------------------------------------------------------|
| ダインメニュー                                            |                                                                                                    | <u>④テキストファ</u>                                                                                                    |
| 1 科目名称登録関係<br>2 枝番名称登録関係<br>- 物理局在在金融関係            | プログラム内訳                                                                                                    | <br><br>                                                                                                    |
| 3 部门石林全球関係<br>4 ブロジェクト名称登録関係<br>5 テキストファイル取込       | ↓ プロジェクト名称登録<br>1 プロジェクト名称登録<br>2 プロジェクト名称登録                                                                                                    |                                                                                                    |
| 6 課税判定テーブル登録関係<br>7                                |                                                                                                    | 枝番や部門やプロ                                                                                                    |
| 8                                                  |                                                                                                    | ジェクトの名称とコー                                                                                                    |
|                                                    |                                                                                                    | ト・をテキストフ                                                                                                    |
|                                                    | サンタックシノールがなくシュートフォント                                                                                                    | 「マイルから受入」                                                                                                    |
|                                                    | 林登録でなくエグル寺から受入れる方法)                                                                                                    | カが可能                                                                                                    |
| 名称登録処理関係 [UUI:本社]                                  |                                                                                                    |                                                                                                    |
| メインメニュー<br>[1 ]科日名称晉録関係                            |                                                                                                    |                                                                                                    |
| <ol> <li>2 枝番名称登録関係</li> <li>3 部門名称登録関係</li> </ol> | プログラム内訳                                                                                                    |                                                                                                    |
| 4 ブロジェクト名称登録関係<br>5 テキストファイル取込<br>8 課題判判ウテニブル参録関係  | → 1 テキストファイルより取込                                                                                                    | 7% (日 (山 米山 2) 夕 ) 、                                                                                                    |
|                                                    |                                                                                                    | 全球件数か多い                                                                                                    |
| 9<br>10                                            |                                                                                                    | 及び毎回発生す                                                                                                    |
|                                                    |                                                                                                    | るなど時に利用                                                                                                    |
|                                                    |                                                                                                    |                                                                                                    |
| テキストファイル取込 [001:本社]                                |                                                                                                    |                                                                                                    |
| 枝番名称 部門名称 ブロジェクト名称                                 |                                                                                                    | <u>⑤各名称取込</u>                                                                                                    |
|                                                    |                                                                                                    |                                                                                                    |
|                                                    |                                                                                                    |                                                                                                    |
| コード プロジェクト名称 50音                                   | 取り込みテキストファイル名<br>C:¥Temp¥総務支払取引先名称.txt                                                                                                    | 取込のテキスト                                                                                                    |
| コード プロジェクト名称 50音                                   | 取り込みテキストファイル名         テキスト取込           C:¥Temp¥総務支払取引先名称・txt         テキスト取込           0000023         ク           0000025         ク                                                                                                    | 取込のテキスト<br><u>ファイル名を入力</u>                                                                                                    |
| <br> コード  プロジェクト名称  50音                            | 取り込みテキストファイル名     テキスト取込       C:¥Temp¥総務支払取引先名称.txt     テキスト取込       000023     (*       000025     (*       0000210     (*       000210     (*       00012     (*                                                                                                    | <u>取込のテキスト</u><br><u>ファイル名を入力</u>                                                                                                    |
| コード プロジェクト名称 50音                                   | 取り込みテキストファイル名<br>C:¥Temp¥総務支払取引先名称・txt<br>000023 (* 服店 7<br>000025 (* ) 7<br>000210 (* ) 7<br>000213 (* ) 商店 7<br>000213 (* ) 商店 7<br>000213 (* ) 商店 7<br>000213 (* ) 商店 7<br>000212 (* ) 商店 7                                                                                                    | <u>取込のテキスト</u><br><u>ファイル名を入力</u><br><u>テキスト取込</u>                                                                                                    |
| コード プロジェクト名称 50音                                   | 取り込みテキストファイル名     テキスト双ノノル名       C:¥Temp¥総務支払取引先名称.txt     テキスト取込       000025     イー       0000210     イー       000213     ク商店       000213     ク商店       000213     ク商店       000212     ク商店       000216     グ商店       000217     ク商店       000216     グ商店       000217     グー       000218     グー       000210     グー       000213     グー       000213     グー       000213     グー       000214     グー       000215     グー       000216     グー       000218     グー       000210     グー       0002116     グー       000213     グー       000216     グー       000217     グー       7     000218       7     000216                                                                                                    | <u>取込のテキスト</u><br><u>ファイル名を入力</u><br><u>テキスト取込</u><br>をクリック                                                                                                    |
| コード プロジェクト名称 50音                                   | 取り込みテキストファイル名     テキスト取込       C:¥Temp¥総務支払取引先名称.txt     デキスト取込       000025     イー       000210     イー       0002113     イー       000213     ク商店       000213     ク商店       000214     ク商店       000215     イー       000216     ア       000216     イー       000223     イー       000216     ア       000223     日       000223     日       000237     石       モン     ア                                                                                                    | <u>取込のテキスト</u><br><u>ファイル名を入力</u><br><u>アキスト取込</u><br>をクリック                                                                                                    |
| <u>コード プロジェクト名称</u> 50音                            | 取り込みテキストファイル名<br>C:¥Temp¥総務支払取引先名称・txt<br>000023<br>000025<br>(************************************                                                                                                    | <u>取込のテキスト</u><br><u>ファイル名を入力</u><br><u>アナスト取込</u><br>をクリック<br>桁数など確認し                                                                                                    |
| <u>コード</u> プロジェクト名称<br>50音                         | 取り込みテキストファイル名<br>C:¥Temp¥総務支払取引先名称.txt<br>000025<br>000025<br>0000210<br>000213<br>000213<br>000213<br>000213<br>000213<br>000216<br>000226<br>0000228<br>0000228<br>0000228<br>0000228<br>0000237<br>0000237<br>0000237<br>0000241<br>29<br>0000241<br>29<br>0000241<br>29<br>0000241<br>29<br>7<br>0000241<br>29<br>7<br>0000241<br>29<br>7<br>0000241<br>29<br>7<br>0000241<br>29<br>7<br>0000241<br>29<br>7<br>0000241<br>29<br>7<br>0000241<br>29<br>7<br>0000241<br>29<br>7<br>0000241<br>29<br>7<br>0000241<br>29<br>7<br>0000241<br>29<br>7<br>0000241<br>7<br>7<br>0000241<br>7<br>7<br>7<br>0000241<br>7<br>7<br>7<br>0000241<br>7<br>7<br>7<br>7<br>0000241<br>7<br>7<br>7<br>7<br>7<br>7<br>7<br>7<br>7<br>7<br>7<br>7<br>7 | <b>取込のテキスト</b><br><u>ファイル名を入力</u><br><u>アナイル名を入力</u><br><u>アナスト取込</u><br>をクリック<br>桁数など確認し<br>左側へ移動する                                                                                                    |
| <u>コード</u> プロジェクト名称<br>50音                         | 取り込みテキストファイル名     テキスト取込       C:¥Temp¥総務支払取引先名称.txt     デキスト取込       000023     (*       0000210     (*       000210     (*       000213     (*       000213     (*       000213     (*       000213     (*       000213     (*       000213     (*       000213     (*       000213     (*       000213     (*       000213     (*       000213     (*       000213     (*       000223     (*       000224     (*       000241     (*)       000246     (*       7     (*       000246     (*                                                                                                    | <b>取込のテキスト</b><br><u>ファイル名を入力</u><br><u>アţイル名を入力</u><br><u>アţオル取込</u><br>をクリック<br>桁数など確認し<br>左側へ移動する<br><u>ボタンをクリッ</u>                                                                                                    |
| <u>コード プロジェクト名称</u> 50音                            | 取り込みテキストファイル名     テキスト取込       C:¥Temp¥総務支払取引先名称.txt     テキスト取込       000023     (*       0000210     (*       000213     (*       000213     (*       000213     (*       000213     (*       000213     (*       000214     (*       000228     (*       000216     (*       000228     (*       000229     (*)       000221     (*)       000223     (*       0002241     (*)       000241     (*)       000246     (*       000251     NE(       000255     東3       *     *                                                                                                    | <b>取込のテキスト</b><br><u>ファイル名を入力</u><br><u>アナスト取込</u><br>をクリック<br>桁数など確認し<br>左側へ移動する<br><u>ボタンをクリッ</u><br><u>ク</u>                                                                                                    |
| <u>コード</u> プロジェクト名称<br>50音                         | 取り込みテキストファイル名     テキスト取込       C:¥Temp¥総務支払取引先名称.txt     テキスト取込       000023     (************************************                                                                                                    | <u>取込のテキスト</u><br><u>ファイル名を入力</u><br><u>アナィル名を入力</u><br><u>アナスト取込</u><br>をクリック<br>桁数など確認し<br>左側へ移動する<br><u>ボタンをクリッ</u><br><u>ク</u>                                                                                                    |
| <u>コード</u> プロジェクト名称<br>50音                         | 取り込みテキストファイル名         テキスト双ジ           C:¥Temp¥総務支払取引先名称.txt         アキスト取ジ           000023         (*           000023         (*           0000210         (*           000213         (*           000213         (*           000213         (*           000213         (*           000213         (*           000213         (*           000213         (*           000214         (*           000223         (*           000237         (*           000223         (*           0002241         (*)           000246         (*           000255         東3           000251         NE(*           000263         (*           000263         (*           000263         (*           7         (*)           7         (*)                                                                                                    | <ul> <li>取込のテキスト</li> <li><u>ファイル名を入力</u></li> <li><u>テキスト取込</u></li> <li>をクリック</li> <li>桁数など確認し</li> <li>左側へ移動する</li> <li>ボタンをクリッ</li> <li>ク</li> <li>左側へ移行したコ</li> </ul>                                                                          |
| <u>コード プロジェクト名称</u> 50音                            | 取り込みテキストファイル名     テキスト取込       C:¥Temp¥総務支払取引先名称.txt     デキスト取込       000025     イ       0000210     イ       000213     ク商店       000213     ク商店       000213     ク商店       000213     ク商店       000213     ク商店       000213     ク商店       000213     ク商店       000223     万       000223     万       000237     イ       000241     ア       000255     東3       000262     (株)       000255     東3       000262     (株)       000251     NEt       000262     (株)       000263     (株)       ア     7       000271     ア       000255     東3       ウロ0271     ア       000271     ア       000271     ア       000271     ア       000271     ア       000271     ア       000271     ア       000271     ア       000271     ア       000271     ア       000271     ア       000271     ア       000271     ア       000271     ア       000271     ア                                                                                                    | <u>取込のテキスト</u><br><u>ファイル名を入力</u><br><u>アţイル名を入力</u><br><u>アţオ♪取込</u><br>をクリック<br>桁数など確認し<br>左側へ移動する<br><u>ボタンをクリッ</u><br><u>ク</u><br>左側へ移行したコ<br>-ドと名称はこの                                                                                          |
| <u>コード</u> プロジェクト名称<br>50音                         | 取り込みテキストファイル名     テキスト取込       C:¥Temp¥総務支払取引先名称.txt     デキスト取込       000023     (************************************                                                                                                    | <u>取込のテキスト</u><br><u>ファイル名を入力</u><br><u>アナスト取込</u><br>をクリック<br>桁数など確認し<br>左側へ移動する<br><u>ボタンをクリッ</u><br>ク<br><u>た</u> 側へ移行したコ<br>-ト*と名称はこの<br>時点で WEB 会                                                                                              |
|                                                    | 取り込みテキストファイル名     テキスト取込       C:¥Temp¥総務支払取引先名称.txt     アキスト取込       000023     (************************************                                                                                                    | <u>取込のテキスト</u><br><u>ファイル名を入力</u><br><u>アţィル名を入力</u><br><u>アţィル名を入力</u><br><u>アţィル名を入力</u><br><u>ĸ</u> クリック<br>桁数など確認し<br>左側へ移動する<br><u>ボタンをクリッ</u><br><u>ク</u><br><u>た</u><br><u>の</u><br>たっ<br>彩なしたっ<br>-ト*と名称はこの<br>時点で WEB 会<br>社マスターへ反         |
| コード       ブロジェクト名称       50音                       | 取り込みテキストファイル名     テキスト取送       C:¥Temp¥総務支払取引先名称.txt     アイレの25       000023     (*       0000210     (*       000213     (*       000213     (*       000213     (*       000213     (*       000213     (*       000213     (*       000213     (*       000216     (*       000223     (*       0002241     (*)       000246     (*       000255     東       000246     (*       000255     東       000262     (*)       000271     (*)       000283     (*)       000271     (*)       000272     (*)       000272     (*)       000272     (*)       000272     (*)       000272     (*)       000272     (*)       000272     (*)       *     *       *     *       *     *       *     *       *     *       *     *       *     *       *     *       *     *       *     *       *     *       *                                                                                                    | <u>取込のテキスト</u><br><u>ファイル名を入力</u><br><u>ア・イル名を入力</u><br><u>ア・イル名を入力</u><br><u>ア・イル名を入力</u><br><u>ア・イル名を入力</u><br><u>ボクリック</u><br>桁数など確認し<br>左側へ移動する<br><u>ボタンをクリッ</u><br><u>ク</u><br><u>た</u> 側へ移行したコ<br>-ト*と名称はこの<br>時点でWEB 会<br>社マスターへ反<br>映されている |
| コード       ブロジェクト名称       50音                       | 取り込みテキストファイル名         テキストファイル名         C:¥Temp¥総務支払取引先名称.txt         「一一一一一一一一一一一一一一一一一一一一一一一一一一一一一一一一一一一                                                                                                    | <u>取込のテキスト</u><br><u>ファイル名を入力</u><br><u>アナスト取込</u><br>をクリック<br>桁数など確認し<br>左側へ移動する<br><u>ボタンをクリッ</u><br>ク<br><u>た</u> 側へ移行した <sup>3</sup><br>ート*と名称はこの<br>時点でWEB 会<br>社マスターへ反<br>映されている                                                              |